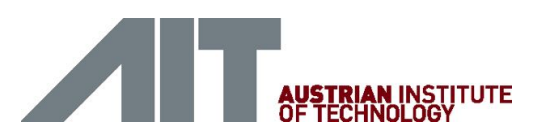

# **Quick Start Guide**

## Encevis 1.1

## Installation

Nach Sie Encevis heruntergeladen haben folgen Sie bitte den nächsten Schritten:

- 1. Starten Sie den **AlTInstallerOffline**, der Installer wird Sie durch den Installationsprozess führen.
- 2. Starten Sie das LicenseTool.
- 3. Wählen Sie "**Online Activation**" wenn Sie mit dem Internet verbunden sind, ansonsten kontaktieren Sie ihren Vertriebspartner für die manuelle Aktivierung.
- 4. Geben Sie LicenselD und Passwort ein.
- 5. Drücken Sie "Activate license on this workstation".

| Colore activation     Manual activation     Conner 20(s):                           | Activation mode<br>Colore activation<br>Manual activation<br>Corner ID(s): | icences found on                                               | this workstation: |  |               |
|-------------------------------------------------------------------------------------|----------------------------------------------------------------------------|----------------------------------------------------------------|-------------------|--|---------------|
| Activation mode     Activation     Manual activation     conset ED(s):     Massord: | Activation mode Critica activation Manual activation Comes ED(s): Massend: |                                                                |                   |  | Qelete<br>Log |
| Manual activation<br>conse ED(s):<br>Massund:                                       | Manual activation<br>conse ED(g):<br>atassord:                             | <ul> <li>Activation mode</li> <li>Online activation</li> </ul> | er dan            |  |               |
|                                                                                     |                                                                            | Manual activ                                                   | ation             |  |               |

### Start

- 1. Starten Sie den AITDistributor.
- 2. Starten Sie den AITEEGViewer.
- 3. In der Konfiguration wählen Sie Single user.

| Select single user if this AIT E                                                                                     | EG Viewer will work independently of all other                                                                                                    |
|----------------------------------------------------------------------------------------------------|----------------------------------------------------------------------------------------------------|
| <ul> <li>Single user</li> </ul>                                                                                      | 0                                                                                                    |
|                                                                                                    |                                                                                                    |
| Please specify the location whe<br>The patient databse, storing t<br>If there is already an existing<br>C Multi user | ere all users in your network have access to.<br>he patient and recording information will be created there<br>database available, specify the location to the database. |
| Please specify the location wh<br>The patient databse, storing t<br>If there is already an existing<br>C Multi user  | ere all users in your network have access to.<br>he patient and recording information will be created there<br>database available, specify the location to the database. |

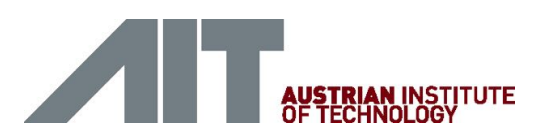

## Öffnen Sie EEG-Dateien in 4 Schritten

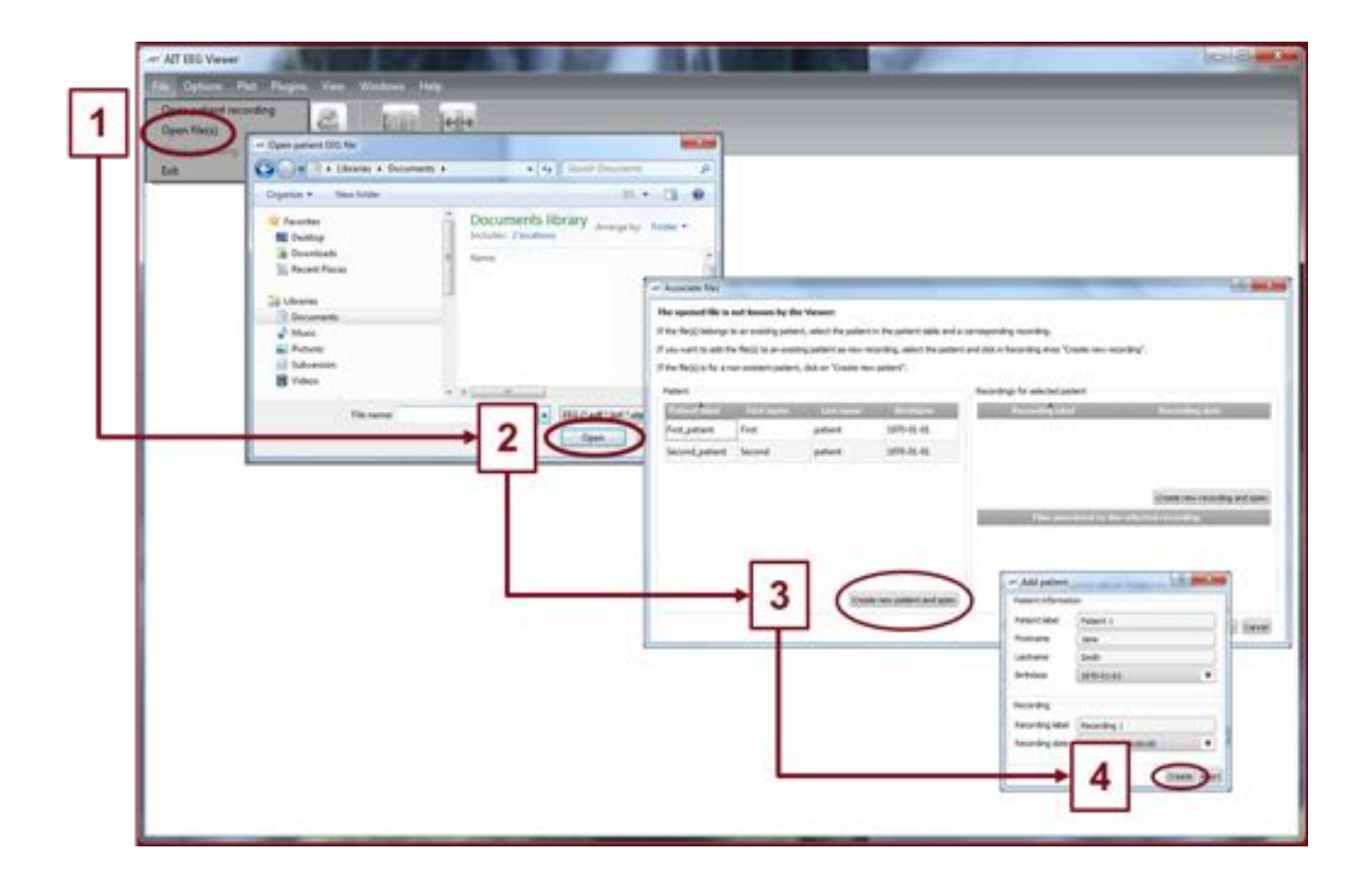

- 1. Wählen Sie den Menüpunkt File > Open file(s).
- 2. Wählen Sie die EEG-Dateien, die Sie öffnen möchten.
- 3. Die Dateien werden sofort geöffnet, wenn sie bereits in der Dateiverwaltung verzeichnet sind, andernfalls öffnet sich ein Fenster. Klicken Sie dort auf **"Create new patient and open"**, ein weiteres Fenster wird sich öffnen.
- 4. Füllen Sie die Felder der "Patient information" aus. Füllen Sie die Felder des "Recordings" aus. Klicken Sie auf "**Create**".

Mehr detaillierte information über die Patientenverwaltung finden sie in der Hilfe unter dem Menüpunkt **Help > Help topics**.

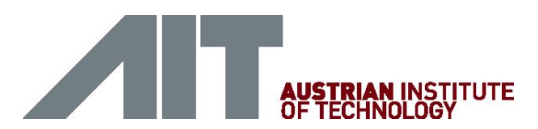

## Durchsicht des EEGs

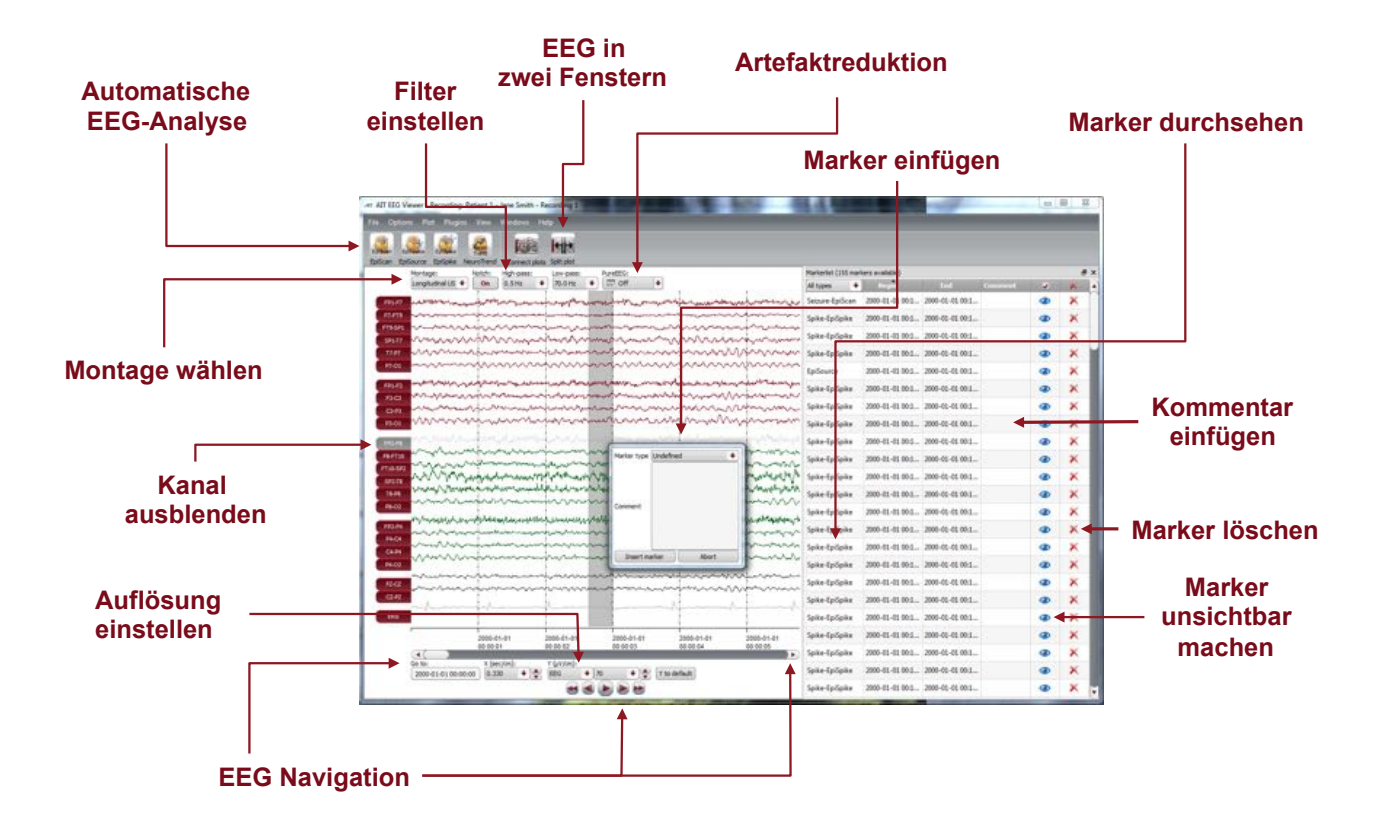

Sie haben nun die Möglichkeit alle Funktionalitäten von Encevis einzusetzen:

- Navigieren Sie leicht durch das EEG.
- Entfernen Sie Artefakte mit PureEEG.
- Starten Sie automatisch EEG Analysen mit EpiScan, EpiSpike, EpiSource und NeuroTrend.
- Ändern Sie die Einstellungen der Kanäle, indem Sie eine Montage wählen und Kanäle ausblenden.
- Ändern Sie die vertikale und horizontale Auflösung.
- Wählen Sie Notch-, Hoch- und Tiefpassfilter.
- Sehen Sie sich das EEG gleichzeitig in zwei Fenstern an.
- Fügen Sie Marker ein, die Sie durchsehen und verändern können.
- Marker werden mit den Daten in der Markerliste gespeichert und können jederzeit durchgesehen werden.

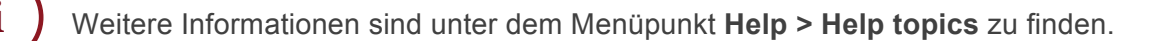

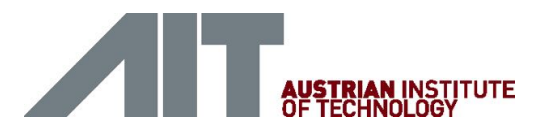

#### EpiSource

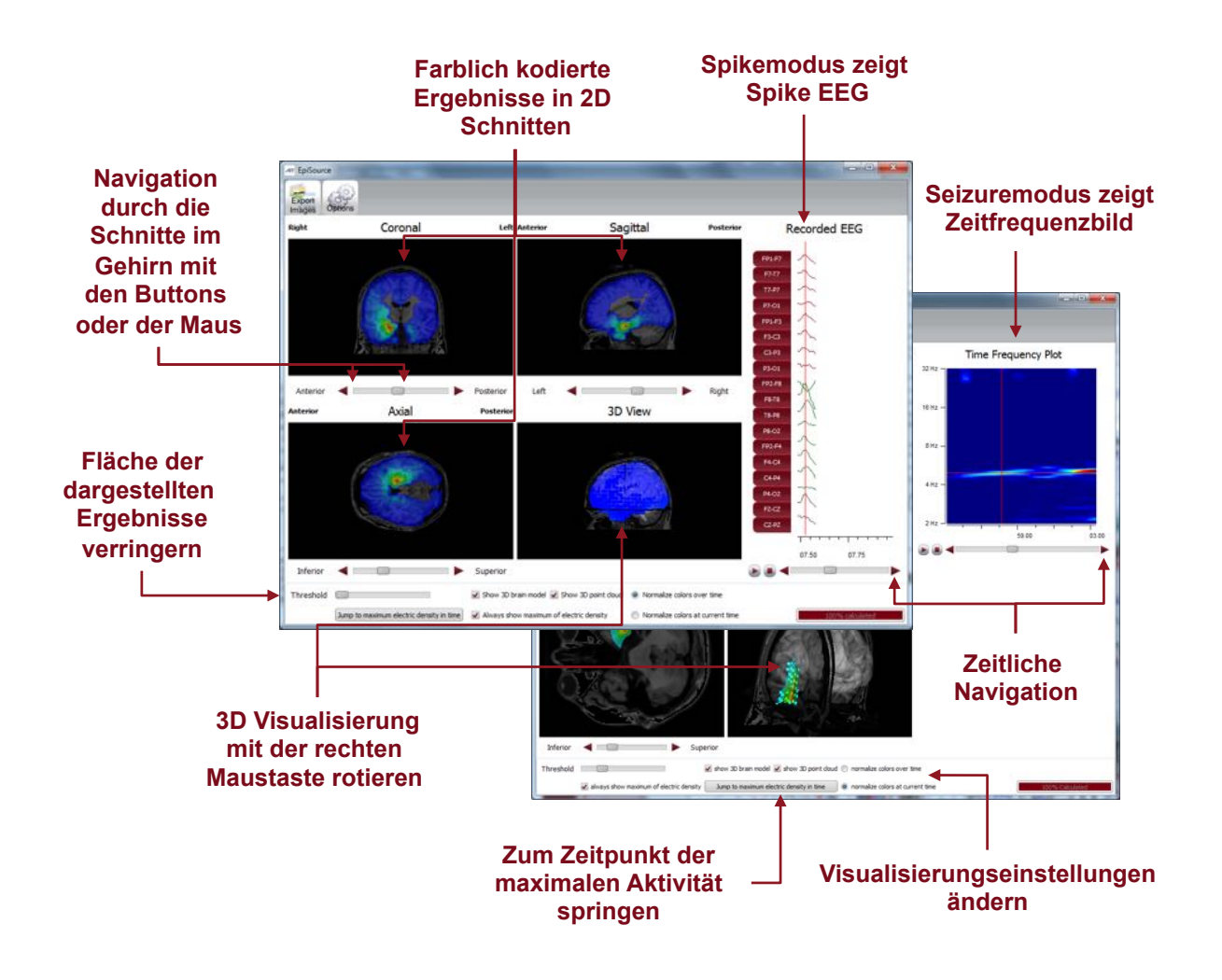

Sie können EpiSource starten, in dem Sie mit der rechten Maustaste auf den farblich markierten Bereich im EEG klicken und "Start EpiSource Calculation" wählen.

- Wählen Sie zwischen "seizure mode" und "spike mode".
- Sehen Sie sich die Ergebnisse der Quellenlokalisierung farblich kodiert über dem strukturellen MRI an. Hohe Aktivität ist rot. Niedrige Aktivität ist blau.
- Sehen Sie sich die Ergebnisse in 2D Schnitten an (coronal, sagittal and axial).
- Navigieren Sie durch die Schnitte mit den Bedienelementen oder der Maus.
- Zoomen Sie mit dem Mausrad rein und raus.
- Sehen Sie sich die Ergebnisse in 3D an.
- Gehen Sie die Ergebnisse zeitlich durch.
- Springen Sie zum Zeitpunkt der maximalen Aktivität.

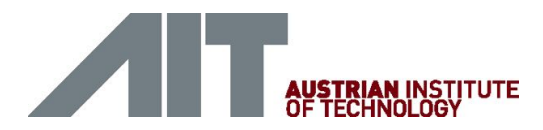

#### NeuroTrend

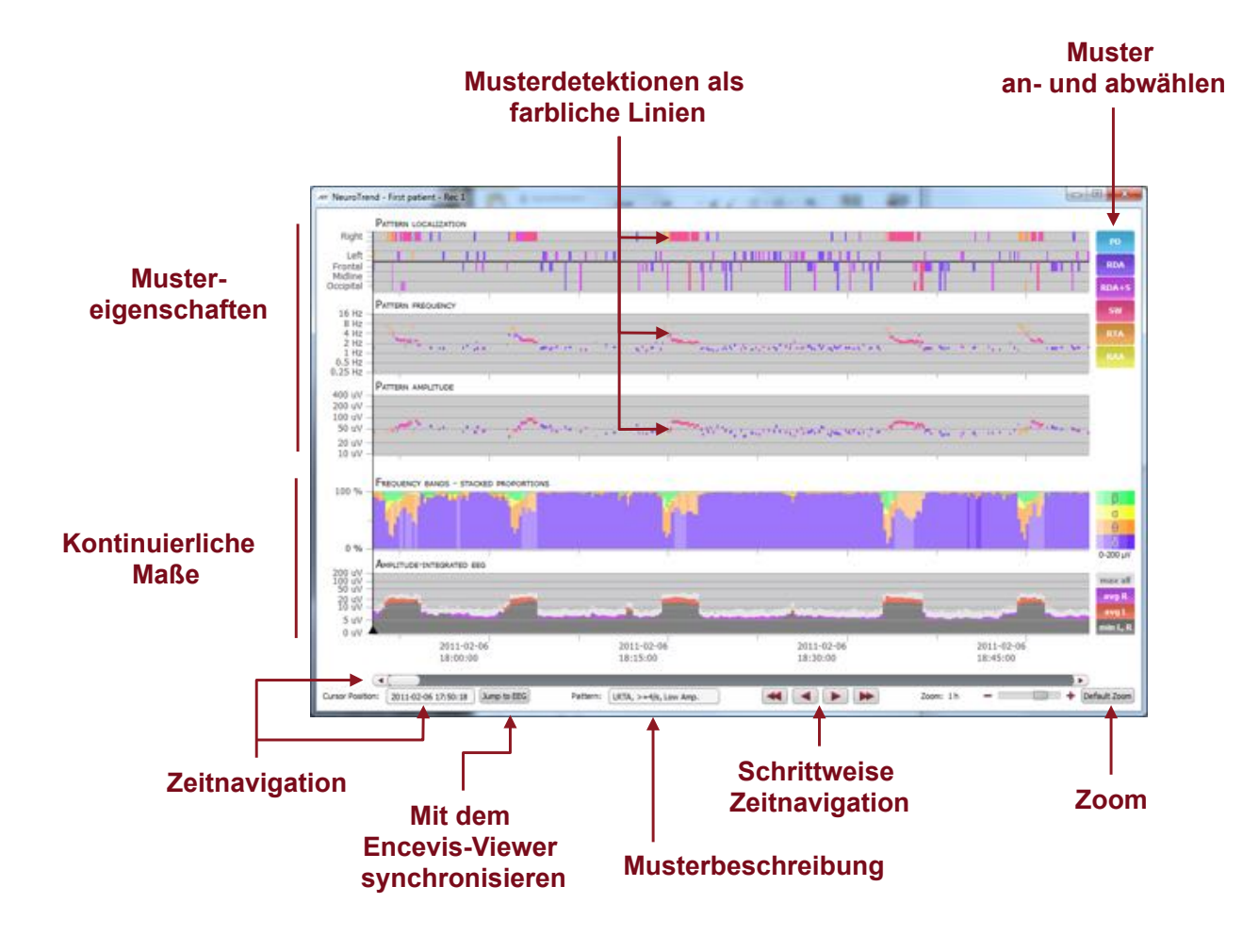

Starten Sie NeuroTrend und nutzen Sie alle Funktionalitäten:

- Finden Sie farblich kodierte Detektionen von 5 verschiedenen Mustern. (PD, RDA, RDA+S, SW, RTA, RAA). Eine Linie entspricht einem Muster.
- Lesen Sie Lokalisierung, Frequenz und Amplitude der detektierten Muster aus den drei höheren Paneelen heraus.
- Lesen Sie das amlitudenintegrierte EEG und den Anteil der Frequenzbänder als kontinuierliche Maße aus den zwei letzten Paneelen heraus.
- Navigieren Sie in der Zeit.
- Zoom Sie rein und raus.
- Synchronisieren Sie mit dem EEG, das im Encevis-Viewer angezeigt wird.
- Wählen Sie Muster an und ab, die sie angezeigt oder unsichtbar haben wollen.